## Come misurare le distanze su Google Maps

https://www.smartworld.it/images/2022/09/15/google-maps-distan
za\_1200x675.jpg,

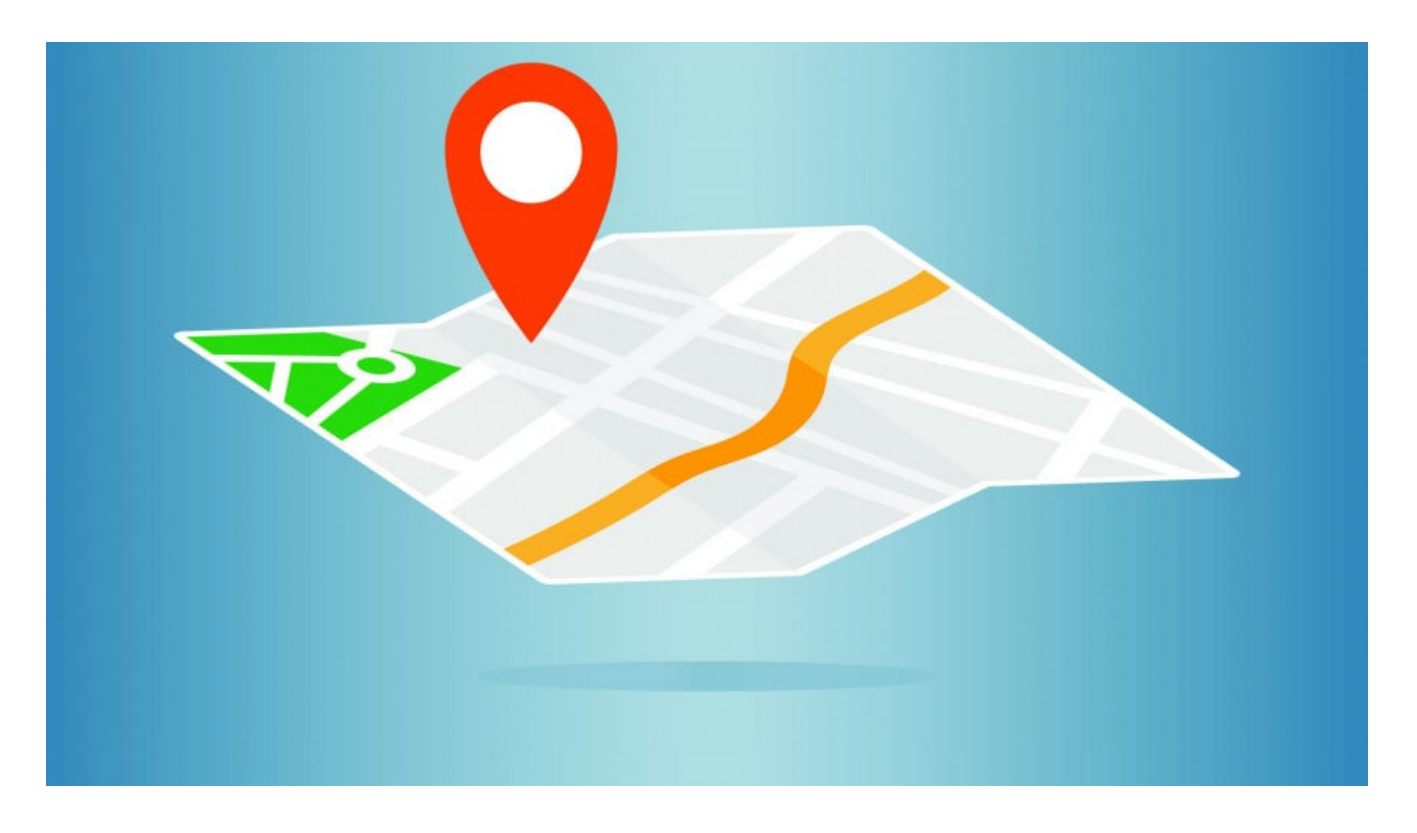

×

- Ora cliccate su un altro punto sulla mappa per calcolare la distanza tra i due. Volendo, potete inserire un luogo e una volta che la mappa si è centrata sopra, cliccarci sopra
- Ora apparirà una linea con la distanza mostrata sopra, oltre a una finestra in basso con la misura cercata (in chilometri e miglia)
- 3. Se cliccate su un altro punto create una concatenazione. Sulla mappa verranno mostrate le singole lunghezze, mentre nella finestra in basso verrà riportata la lunghezza totale
- 4. Se passate il cursore sulla linea, apparirà un pallino

chiaro che potrete trascinare per "spezzare" il segmento e creare **percorsi più complessi**, utile per esempio per calcolare percorsi effettivi e non in linea d'aria. La lunghezza finale si adatterà di conseguenza e verranno mostrate le singole distanze tra punti

×

## Come misurare una distanza su Maps da Android / iPhone

Se invece state usando uno <u>smartphone</u> o <u>tablet</u> Android, o un **iPhone/iPad**, potete effettuare la misurazione delle distanze tramite l'app Google Maps (per Android o iOS) in maniera piuttosto simile (<u>qui come cambiare la voce su Google Maps</u>). Ecco come fare.

- Installate l'app sul vostro dispositivo. Su Android dovrebbe essere già installata (in caso <u>la trovate qui</u>), mentre su iOS dovete installarla da <u>App Store</u>
- 2. Avviate Google Maps
- 3. Scegliete una **posizione di origine** della misurazione, volendo potete **inserire manualmente** un luogo
- 4. Quando appare sulla mappa, toccatela e tenetela premuta finché non appare un indicatore rosso. Dal basso apparirà anche una finestra pop-up con i dettagli della posizione.
- 5. **Trascinate il dito verso l'alto** sull'indicatore orizzontale che sovrasta questa finestra in modo da farla **scorrere** e aprirla in **modalità a tutto schermo**.
- Fate scorrere verso l'alto finché non trovate la scritta Misura distanza
- 7. Cliccateci sopra

×

Come su browser, se volete misurare un **percorso più complesso**, dovete aggiungere un punto (quindi toccare il pulsante blu ) a ogni svolta. Proprio come abbiamo visto da PC, la distanza aumenta automaticamente quando viene aggiunta ogni **nuova posizione**.

La differenza maggiore rispetto a quanto visto da Web, è però che non potete trascinare una linea o un punto, ma dovete procedere sempre usando il pulsante Aggiungi punto. Da app lo strumento è un po' meno versatile e immediato, anche perché non potete inserire un punto di destinazione, ma dovete cercarlo sulla mappa. L'unica cosa che potete fare, oltre a spostarvi trascinando il dito sulla mappa, è ingrandire o rimpicciolire la mappa con il *pinch-to-zoom*, cioè appoggiando indice e pollice sulla mappa e avvicinarli, trascinando il dito sullo schermo, o allontanarli.

Se **sbagliate**, potete **eliminare l'ultimo punto** selezionato toccando la **freccia arcuata** verso **sinistra** in alto a destra.

×

## Come misurare una distanza su Google Earth

≍ <u>Read More</u>